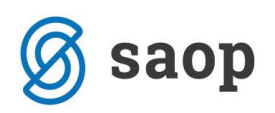

## Spletna evidenca obrokov

Odjave in prijave na šolsko prehrano urejamo po naslednjem postopku.

Najprej se prijavimo v spletno evidenco obrokov.

Vnesemo uporabniško ime (šifra otroka iz računa) ter geslo, ki ste ga dobili na mail ob registraciji.

|                                        | powered by <i>esaop</i> |
|----------------------------------------|-------------------------|
| <b>≓</b> saop                          | Navodila za starše      |
| Prijava v spletno evidenco obrokov     |                         |
| Uporabniško ime                        |                         |
| 0001030                                |                         |
| Geslo                                  |                         |
| •••••                                  |                         |
| ☑ Zapomni si                           |                         |
| Ustvari nov račun<br>Pozabljeno geslo? |                         |
| Prijava                                |                         |
|                                        | Verzija: 1.0            |

Odpre se nam spodnje okno, kjer imamo roza obarvano ozadje za dneve, za katere ne moremo več odjavljati in prijavljati obrokov ter sivo kjer lahko odjavljamo oz. prijavljamo obroke.

| Spletna evidenca ot | broko              | v                   |                     |                       |                     | Na                   | ivodila za uporabnik  |
|---------------------|--------------------|---------------------|---------------------|-----------------------|---------------------|----------------------|-----------------------|
| Spletna evidenca ol | broko              | v                   |                     |                       |                     |                      |                       |
|                     |                    |                     |                     |                       |                     |                      |                       |
|                     |                    |                     |                     |                       |                     |                      |                       |
| << Prejšnji teden   | Ureja              | ate podatk          | e za datum          | e od 1.4.20           | )19 do 7.4.:        | 2019                 | Naslednji teden >     |
| 01.0<br>Pon         | )4.2019<br>edeljek | 02.04.2019<br>Torek | 03.04.2019<br>Sreda | 04.04.2019<br>Cetrtek | 05.04.2019<br>Petek | 06.04.2019<br>Sobota | 07.04.2019<br>Nedelja |
| DOPOLDANSKA MALICA  | 1                  | 1                   | 1                   | 1                     | 1                   | 0                    | 0                     |
| VELIKO KOSILO       | 1                  | 1                   | 1                   | 1                     | 1                   | 0                    | 0                     |

Če kliknemo npr. na 5.4.2019 nam odpre možnost Brisanje prijave, ostale dni, kjer je rdeče ozadje pa ne moremo spreminjati.

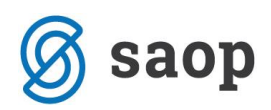

S klikom na naslednji teden se pomikamo po tednih naprej.

Spodaj poglejmo primer odjave od 8.4. do 10.4..

Kliknemo na vse obroke, ki bi jih radi odjavili(obarvajo se modro) ter klik na brisanje prijave

| 0                  |                          |                     |                     |                       |                     | Na                   | Sprememba gesla<br>vodila za uporabnike |
|--------------------|--------------------------|---------------------|---------------------|-----------------------|---------------------|----------------------|-----------------------------------------|
| Spletna evidenc    | a obrokov                | 1                   |                     |                       |                     |                      |                                         |
| << Prejšnji teden  | Urejat                   | e podatke           | e za datume         | e od 8.4.20           | 19 do 14.4.         | 2019                 | Naslednji teden >>                      |
|                    | 08.04.2019<br>Ponedeljek | 09.04.2019<br>Torek | 10.04.2019<br>Sreda | 11.04.2019<br>Cetrtek | 12.04.2019<br>Petek | 13.04.2019<br>Sobota | 14.04.2019<br>Nedelja                   |
| DOPOLDANSKA MALICA | 1                        | 1                   | 1                   | 1                     | 1                   | 0                    | 0                                       |
| VELIKO KOSILO      | 1                        | 1                   | 1                   | 1                     | 1                   | 0                    | 0                                       |
| Bri                | sanje prijave            | 1                   |                     |                       |                     |                      |                                         |

Odpre se nam spodnje okno, kjer kliknemo briši:

| Spletna evidenca   | <b>OP</b><br>a obroko    | v                   |                     |                       |                     | Na                   | powered by Saop<br>Prijavljeni uporabnik:<br>  Odjava<br>Sprememba gesla<br>avodila za uporabnike |
|--------------------|--------------------------|---------------------|---------------------|-----------------------|---------------------|----------------------|---------------------------------------------------------------------------------------------------|
| << Prejšnji teden  | Ureja                    | te podatke          | za datum            | e od 8.4.20           | 19 do 14.4          | .2019                | Naslednji teden >>                                                                                |
|                    | 08.04.2019<br>Ponedeliek | 09.04.2019<br>Torek | 10.04.2019<br>Sreda | 11.04.2019<br>Cetrtek | 12.04.2019<br>Petek | 13.04.2019<br>Sobota | 14.04.2019<br>Nedelia                                                                             |
| DOPOLDANSKA MALICA | 1                        | 1                   | 1                   | 1                     | 1                   | 0                    | 0                                                                                                 |
| VELIKO KOSILO      | 1                        | 1                   | 1                   | 1                     | 1                   | 0                    | 0                                                                                                 |
| Bri                | sanje prijave            | Brisanj             | e prijave o         | broka                 | ti A                |                      | Verzija: 1.                                                                                       |
|                    |                          | prijavo za          | a izbran/e da       | an/dni?               | u (                 |                      |                                                                                                   |

Otrok je odjavljen do 10.4.:

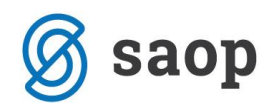

| solotoa ovidonc                                                                   | a obrokov                |                     |                     |                       |                     |                      |                       |
|-----------------------------------------------------------------------------------|--------------------------|---------------------|---------------------|-----------------------|---------------------|----------------------|-----------------------|
|                                                                                   |                          | v                   |                     |                       |                     |                      |                       |
| << Prejšnji teden Urejate podatke za datume od 8.4.2019 do 14.4.2019 Naslednji te |                          |                     |                     |                       |                     |                      |                       |
|                                                                                   | 08.04.2019<br>Ponedeljek | 09.04.2019<br>Torek | 10.04.2019<br>Sreda | 11.04.2019<br>Cetrtek | 12.04.2019<br>Petek | 13.04.2019<br>Sobota | 14.04.2019<br>Nedelja |
| OOPOLDANSKA MALICA                                                                | 0                        | 0                   | 0                   | 1                     | 1                   | 0                    | 0                     |
| VELIKO KOSILO                                                                     | 0                        | 0                   | 0                   | 1                     | 1                   | 0                    | 0                     |
| VELINO ROSILO                                                                     | U                        | v                   | 0                   | I                     | 1                   | U                    | U                     |

Če bi želeli otroka naknadno prijaviti npr. 10.4. kliknemo na obroke, ki jih želimo naknadno prijaviti ter kliknemo prijava obroka:

| esa                                 | op                   |            |                     |                       |                     | Na                   | Prijavljeni uporabnik<br>  Odjav<br>Sprememba gesl<br>avodila za uporabnik |
|-------------------------------------|----------------------|------------|---------------------|-----------------------|---------------------|----------------------|----------------------------------------------------------------------------|
| Spletna evidenca                    | a obroko             | v          |                     |                       |                     |                      |                                                                            |
| << Preišnii teden                   | Ureia                | te podatke | za datume           | e od 8.4.20           | 19 do 14.4          | .2019                | Naslednii teden >>                                                         |
|                                     | 08.04.2019           | 09.04.2019 | 10.04.2019<br>Sreda | 11.04.2019<br>Cetrtek | 12.04.2019<br>Petek | 13.04.2019<br>Sobota | 14.04.2019<br>Nedelia                                                      |
|                                     | Ponedeliek           |            |                     |                       |                     |                      |                                                                            |
| DOPOLDANSKA MALICA                  | Ponedeljek<br>0      | 0          | 0                   | 1                     | 1                   | 0                    | 0                                                                          |
| DOPOLDANSKA MALICA<br>VELIKO KOSILO | Ponedeljek<br>0<br>0 | 0<br>0     | 0                   | 1<br>1                | 1<br>1              | 0                    | 0                                                                          |

Nato kliknemo še prijavi:

|                    |                          |                                   |                                        |                          |                     |                      | — <sup>powered by</sup> = Sau<br>Prijavljeni uporabni |
|--------------------|--------------------------|-----------------------------------|----------------------------------------|--------------------------|---------------------|----------------------|-------------------------------------------------------|
| <u> </u>           | n n                      |                                   |                                        |                          |                     |                      | Odjav                                                 |
|                    | γ                        |                                   |                                        |                          |                     | Na                   | Sprememba ges<br>vodila za uporabni                   |
|                    |                          |                                   |                                        |                          |                     |                      | · · ·                                                 |
| Spletna evidenca   | a obrokov                | V                                 |                                        |                          |                     |                      |                                                       |
|                    |                          |                                   |                                        |                          |                     |                      |                                                       |
| << Prejšnji teden  | Ureja                    | te podatke                        | e za datumo                            | e od 8.4.20              | 19 do 14.4          | .2019                | Naslednji teden >                                     |
|                    | 08.04.2019<br>Ponedeljek | 09.04.2019<br>Torek               | 10.04.2019<br>Sreda                    | 11.04.2019<br>Cetrtek    | 12.04.2019<br>Petek | 13.04.2019<br>Sobota | 14.04.2019<br>Nedelja                                 |
| DOPOLDANSKA MALICA | 0                        | 0                                 | 0                                      | 1                        | 1                   | 0                    | 0                                                     |
|                    | 0                        | 0                                 | 0                                      | 1                        | 1                   | 0                    | 0                                                     |
| VELIKO KUSILU      |                          |                                   |                                        |                          |                     |                      |                                                       |
| Prii               | ava obroka               |                                   |                                        |                          |                     |                      |                                                       |
| Prij               | java obroka              | )                                 |                                        |                          |                     |                      |                                                       |
| Prij               | ava obroka               | Prijava                           | obroka                                 |                          |                     |                      |                                                       |
| Prij               | ava obroka               | Prijava                           | obroka                                 |                          |                     |                      | Varriia                                               |
| Prij               | ava obroka               | Prijava<br>Ali ste pr             | obroka<br>epričani, da                 | želite prijav            | /iti ^              |                      | Verzija:                                              |
| Prij               | ava obroka               | Prijava<br>Ali ste pr<br>obrok za | obroka<br>repričani, da<br>izbran/e da | ∖želite prija∖<br>n/dni? | viti <b>^</b>       |                      | Verzija:                                              |

Sedaj imamo prijavljena obroka za 10.4..

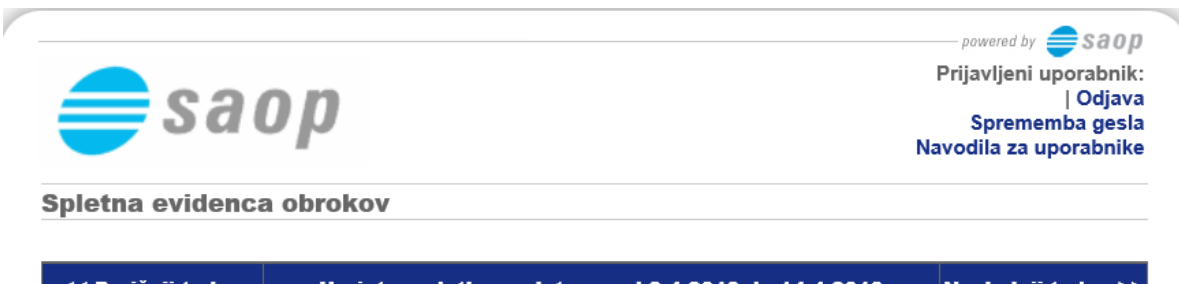

| << Prejšnji teden  | Ureja                    | Naslednji teden >>  |                     |                       |                     |                      |                       |
|--------------------|--------------------------|---------------------|---------------------|-----------------------|---------------------|----------------------|-----------------------|
|                    | 08.04.2019<br>Ponedeljek | 09.04.2019<br>Torek | 10.04.2019<br>Sreda | 11.04.2019<br>Cetrtek | 12.04.2019<br>Petek | 13.04.2019<br>Sobota | 14.04.2019<br>Nedelja |
| DOPOLDANSKA MALICA | 0                        | 0                   | 1                   | 1                     | 1                   | 0                    | 0                     |
| VELIKO KOSILO      | 0                        | 0                   | 1                   | 1                     | 1                   | 0                    | 0                     |

Verzija: 1.0.0.4